### Introduction to MS Dynamics NAV

(Requisition Worksheet-Sešit požadavků)- jazyková mix verze (CZ\_ENG)

Ing.J.Skorkovský,CSc.

MASARYK UNIVERSITY BRNO, Czech Republic Faculty of economics and business administration Department of corporate economy

#### Sešit požadavků -Requisition Worksheet (RW)

(nástroj pro automatický návrh doplňování skladových položek na principu MRP)

#### • Impacts of using RW tool

- Lower inventory level Nižší zásoby při zajištění dobré servisní úrovně
- It balances supply and demand across locations Vyvažuje dodávky s požadavky pro jednotlivé skladové lokace
- Lower inventory and handling cost -Nižší náklady na skladování
- Higher liquidity Vyšší likvidita
- Sufficient service level is maintained. Such a Service level represents the expected probability of not hitting a stock-out. This percentage is required to compute the Safety Stock level. Intuitively, the service level represents a trade-off between the cost of inventory and the cost of stock-outs ,which incurs missed sales, lost opportunities and client frustration among othershome study
- Based on MRP principles (Material Requirement Planning)-Postaveno na principech MRP !!!

## Parameters controlling RW functions

(you can find them on the Item card, Tab =Planning)

- Reorder Policy It uses the reordering policy to calculate the lot size per planning period, which you define in the Reorder Cycle field (Způsob přiobjednání)
- Reorder Cycle In this field, you enter a date formula that sets the planning time frame for the item. (Období kumulace dávky)
- Safety Stock (Bezpečnostní zásoby, Minimum na skladě)
- Reorder Point Replenishment is typically triggered when the inventory level hits the Reorder Point, which is also called Reorder Trigger Level. (Bod přiobjednání)
- Reorder Quantity See Excel file example (resource mentioned there) (Přiobjednávané množství)
- Min and Max Order Quantity (Min a Max objednávané množství)
- Order Multiple- (Násobek objednávky)

## **Reorder Policy**

(see F1 to get detailed Help concerning Reorder Policy)

- Fixed Reorder Quantity (Pevné přiobjednávaní množství)
- Maximum Quantity (Maximální množství)
- Order (Objednávka)
- Lot-for-Lot (Dávka pro dávku)

## Model-test

• Vytvoříme nové zboží XX1

 Metody a modifikace budou prezentovány na dalších snímcích.

Nová Prodejní objednávka na 100 ks XX1
– Neúčtovat ! Jde o požadavek !

# Jak vytvořit novou kartu zboží XX1

- **CTRL-N** in order to create a new item card XX1
- Basic unit of measure =Pcs (kusy)
- Costing method FIFO

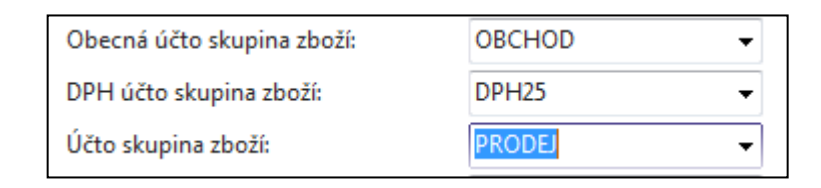

- Tab Replenishment (Doplnění->make a choice of you principal Vendor=20000
- **Tab** Planning ->**Reorded Policy** (Způsob přiobjednání) = Fixed Order Quantity (Pevné přiobjednávané množství)

## Zboží XX1

| XX1 · XX1                                                                                                    |     |                                                                                                    |                             |                                      |
|----------------------------------------------------------------------------------------------------|-----|----------------------------------------------------------------------------------------------------|-----------------------------|--------------------------------------|
| Obecné                                                                                                    |     |                                                                                                    |                             |                                      |
| Číslo:<br>Úplný popis:<br>Popis:<br>Základní měrná jednotka:<br>Kusovník montáže:<br>Číslo police:<br>Automat.rozšířené texty:<br>Vytvrofeno z neskladovaného zboží:<br>Kód kategorie zboží:<br>Kód skupiny zboží:<br>Skupina předmětů servisu: |     | Zásoby:<br>Množ.na nák.objednávce:<br>Množ.na rádcích komponent:<br>Množ.na prod.objednávce:<br>Množ.na prod.objednávce:<br>Množství na objednávce projektu:<br>Množství na objednávce projektu:<br>Množství na komp. montáže:<br>Uzavřeno:<br>Změnéno dne:<br>Skladové varování: | 23.10.2017<br>Výchozí (ano) | 0<br>0<br>0<br>0<br>0<br>0<br>0<br>0 |
| Vyhledávací popis:                                                                                                    | XXI | Zakázat záporné zásoby:                                                                                                    | Výchozí (ne)                | •                                    |

Nákup

20000

KS

Doplnění

Nákup

Systém doplnění:

Číslo dodavatele:

Výpočet průběžné doby:

Číslo zboží dodavatele: Nákupní jednotka:

| Fakturace                 |          |      |                                   |        |   |      |
|---------------------------|----------|------|-----------------------------------|--------|---|------|
| Metoda ocenění:           | FIFO     | •    | Jednotková cena:                  |        |   | 0,00 |
| Náklady jsou adjustovány: | <b>V</b> |      | Obecná účto skupina zboží:        | OBCHOD | • |      |
| Náklady jsou zaúčtovány:  | Ano      |      | DPH účto skupina zboží:           | 201100 |   |      |
| Pevná pořizovací cena:    |          | 0,00 | Účto skupina zboží:               | PRODEJ | - |      |
| Pořizovací cena:          |          | 0,00 | Výchozí šablona časového rozlišer |        | - |      |

| Způsob přiobjednání:        | Pevné přiobj.množ. | •                  | Parametry šarže-pro-šarži   |                        |                   |   |
|-----------------------------|--------------------|--------------------|-----------------------------|------------------------|-------------------|---|
| Rezervovat:                 | Volitelně          | •                  | Včetně zásob:               | V                      |                   |   |
| Způsob sledování zakázky:   | Žádné              | •                  | Období kumulace dávky:      |                        |                   |   |
| Skladová jednotka existuje: | Ne                 |                    | Období přeplánování:        |                        |                   |   |
| Období prodlevy:            |                    |                    | Parametry bodu-přiobjednání |                        |                   |   |
| Prodleva (množství):        |                    | 0                  | Bod priobjednani            | riobjednané množstvi   | Maximalni zasoby  |   |
| Kritické:                   |                    |                    | Modifikátory obiednávky     |                        |                   |   |
| Bezpečná průběžná doba:     |                    |                    | Minimální obj.množství      | Maximální obj.množství | Násobek objednávk | y |
| Minimální zásoby:           |                    | 0                  |                             | 0                      | 0                 |   |
|                             |                    | $\mathbf{\Lambda}$ |                             |                        |                   |   |
|                             |                    |                    |                             |                        |                   |   |
|                             |                    |                    |                             |                        |                   |   |

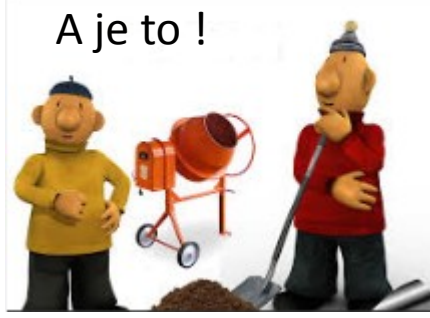

Ŧ

Ŧ

•

Bude použito později v kurzu BPH\_PIS2 ..

## Vytvořená PO

| 1010 · BYT-KOMP               | LET s.r.o.                   |                    |           |               |                  |                 |                |                            |                            |                     |
|-------------------------------|------------------------------|--------------------|-----------|---------------|------------------|-----------------|----------------|----------------------------|----------------------------|---------------------|
| Obecné                        |                              |                    |           |               |                  |                 |                |                            |                            | ^                   |
| Číslo:                        | 1010                         |                    |           | Datum         | DPH:             |                 | 1.5.2017       | •                          |                            |                     |
| Zákazník-číslo:               | 10000                        | -                  |           | Datum         | objednávky:      |                 | 1.5.2017       | -                          |                            |                     |
| Zákazník-název:               | BYT-KOMPLET s.r.o.           | BYT-KOMPLET s.r.o. |           |               | Datum dokladu:   |                 |                | 1.5.2017 🗸                 |                            |                     |
| Zákazník-město:               | c-město: √                   |                    |           |               | ované datum doc  | lávky:          |                | -                          |                            |                     |
| Kód textu položky:            | •                            |                    |           | Číslo e       | terního dokladu  | :               |                |                            |                            |                     |
| Text položky: Objednávka 1010 |                              |                    |           | Kód prodejce: |                  |                 | PK 🗸           |                            |                            |                     |
| Zúčtovací datum:              | 1.5.2017 -                   |                    |           | Stav:         |                  |                 | Otevřeno       |                            |                            | •                   |
|                               |                              |                    |           |               |                  |                 |                |                            | ✓ Zobrazit                 | více polí           |
| Řádky                         |                              |                    |           |               |                  |                 |                |                            |                            | ** ^                |
| 🛄 Řádek 👻 🗲 Funkce            | 🝷 🛅 Objednávka 🝷 🎦 Nový 🏙 N  | Vajít Filtr 🍢      | Vymazat f | iltr          |                  |                 |                |                            |                            |                     |
| Typ Č Č.                      | křížového Nes Popis<br>Ikazu | Kód<br>lokace      | Množství  | Mn. k<br>mon  | Číslo<br>hromadn | Rezervo<br>množ | Kód<br>s měrné | Jednotková<br>cena bez DPH | Částka na řádku<br>bez DPH | Řádkov ^<br>sleva ≡ |
| Zboží XX1                     | 🔲 XX1                        | MODRÝ              | 100       |               |                  |                 | KS             | 10,00                      | 1 000,00                   |                     |
|                               |                              |                    | 1         |               |                  |                 |                |                            |                            |                     |

POŽADAVEK

## Vytvořte novou Nákupní objednávku

#### 106041 · TON s.r.o.

| Obecné                     |                      |                 |                 |                         |                       |                         |                            | ^                | - |
|----------------------------|----------------------|-----------------|-----------------|-------------------------|-----------------------|-------------------------|----------------------------|------------------|---|
| Nákup od dodavatele:       | 20000                |                 | → Datu          | m DPH pův.dokla         | adu:                  | •                       |                            |                  |   |
| Číslo kontaktu dodavatele: | KT000073             |                 | ▼ Datu          | m objednávky:           | 1.5.2017              | •                       |                            |                  |   |
| Název dodavatele:          | TON s.r.o.           |                 | Datu            | m dokladu:              | 1.5.2017              | •                       |                            |                  |   |
| Město dodavatele:          | Vracov               |                 | ▼ Číslo         | obj.dodavatele:         |                       |                         |                            |                  |   |
| Kód textu položky:         | •                    |                 | Číslo           | dodávky dodava          | tele:                 |                         |                            |                  |   |
| Text položky:              | Objednávka 106041    |                 | Číslo           | faktury dodavate        | ele: 🖈                |                         |                            |                  |   |
| Zúčtovací datum:           | 1.5.2017 🔹           |                 | Stav:           |                         | Otevřeno              |                         |                            | •                |   |
| Datum DPH:                 | 1.5.2017 🗸           |                 |                 |                         |                       |                         |                            |                  |   |
|                            |                      |                 |                 |                         |                       |                         | ✓ Zobrazit více            | e polí           |   |
| Řádky                      |                      |                 |                 |                         |                       |                         | 4                          | ⊭ <sup>#</sup> ^ | Ξ |
| 🏢 Řádek 👻 📕 Funkce 👻       | 🛅 Objednávka 👻 🎦 Nov | ý 🎢 Najít Filtr | 🍢 Vymazat filtr |                         |                       |                         |                            |                  |   |
| Číslo Č.křížovéh<br>odkazu | o Popis              | Kód lokac       | e Množs         | Rezervované<br>množství | Kód měrné<br>jednotky | Nákupní cena<br>bez DPH | Částka na řádku<br>bez DPH | Řá ≜<br>≡        |   |
| XX1                        | XX1                  | MODRÝ           | 30              |                         | KS                    | 7,00                    | 210,00                     |                  |   |

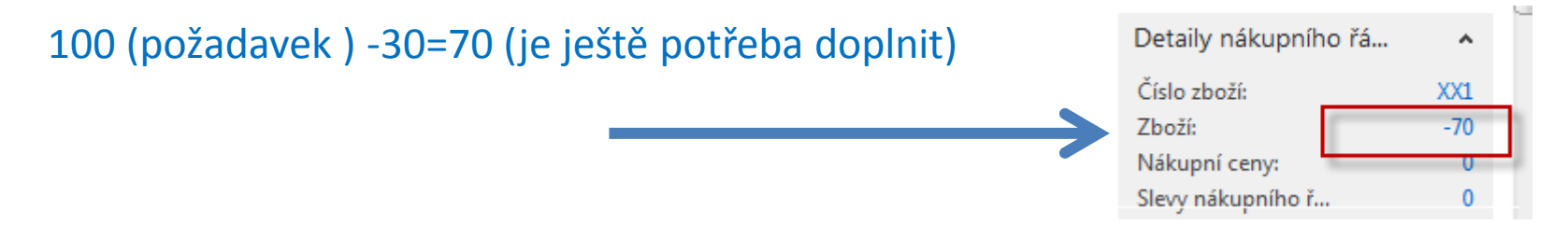

## Availability – (Dostupnost)

| Vybrat - Pi | řehled zboží |                     |         |                    |               |               |                |                |                        |                      |           |                      |                 |
|-------------|--------------|---------------------|---------|--------------------|---------------|---------------|----------------|----------------|------------------------|----------------------|-----------|----------------------|-----------------|
| ▼ DO        | MOVSKÁ STRÁN | KA AKCE NAVIG       | CE SES  | STAVY - ZÁSOB      | SESTAVY       | Y - PRODEJ    | SESTAVY - NÁK  | UP SESTAVY -   | FINANCE & OCEN         | SESTAVY - VÝR        | OBA       |                      |                 |
| ×۲          | 💉 Úpravy     | \Bigg K dispozici d | e 🕶 🛛 ( | 回 Prodejní cen     | y   0         | 🖻 Ceny        | 🛅 Obj          | ednávky        | Položky 🔹              | 🖬 Dostupno           | st zásob  |                      | v 🗄             |
|             | 👌 Pohled     | Deník zboží         |         | 🛅 Objednávky       |               | 🔓 Dodavat     | telé 🛛 🖶 Obj   | ednávky vratek | 🖓 Poznámky             | 🖬 Ceník              |           |                      |                 |
| Novy        | 🗙 Odstranit  | 🎤 Statistika        |         | Objednávky         | vratek [      | 🖺 Sešit po    | žadavků        |                |                        | 🖬 Náklady r          | na zásoby | a ceník 🛅            | Excel           |
| Nový        | Spravovat    | Zásoby              |         | Prodej             |               |               | Nákup          |                | Historie               |                      | Sestava   |                      | Odeslat do      |
| Přehle      | d zboží 🔹    |                     |         |                    |               |               |                | [              | XX1                    | Číslo                |           |                      | • 🍢 •           |
| Číslo       | _ Popis      |                     |         | Ku Zákla<br>m měrn | lní N<br>i j: | Nákl P<br>sou | ořizovací cena | Jednotková ce  | na Číslo<br>dodavatele | Vyhledávací<br>popis | Uza       | Kód skupiny<br>zboží | Kód<br>kategori |
| XX1         | XX1          |                     |         | Ne KS              |               | <b>V</b>      | 0,00           | 0              | ,00                    | XX1                  |           |                      |                 |
| 1           |              |                     |         |                    |               |               |                |                |                        |                      |           |                      |                 |

Nebo přímo z okna u nákupního řádku : detaily nákupního řádku (klik na -70)

| $XX1\cdot XX1$    | <b>B</b> as     | sed on period   | – K dispozi           | ci podle obo                   | dobí                        |   |
|-------------------|-----------------|-----------------|-----------------------|--------------------------------|-----------------------------|---|
| Možnosti          |                 |                 |                       |                                |                             | ^ |
| Zobrazit podle:   | Den             | •               | Zobrazit jako:        | Pohyb                          |                             | • |
| Řádky             |                 |                 |                       |                                |                             | ^ |
| Majít Filtr       | 🍢 Vymazat filtr |                 |                       |                                |                             |   |
| Začátek<br>období | Název období    | Hrubý požadavek | Naplánovaný<br>příjem | Plánovaný příjem<br>objednávky | Předpokládané<br>dost.množ. | * |
| 30.4.2017         | neděle          | 0               | 0                     | 0                              | 0                           |   |
| 1.5.2017          | pondělí         | 100             | 0                     | 0                              | -100                        |   |
| 2.5.2017          | úterý           | 0               | 30                    | 0                              | -70                         |   |

### RQWS window and how to start batch job

| Dblasti<br>Správa financí   | Plánování                                                                              |
|-----------------------------|----------------------------------------------------------------------------------------|
| Prodej a marketing<br>Nákup | <b>Seznamy</b><br>Zboží                                                                |
| Plánování                   | Dodavatelé                                                                             |
| Zpracování objednávek       | Výrobní prognózy                                                                       |
| Zásoby a ocenění            | Nákupní objednávky                                                                     |
| Sklad                       | Prodejni objednávky                                                                    |
| /ýroba                      | Montážní zakázky                                                                       |
| Projekty                    | Servisní zakázky                                                                       |
| lánování zdrojů             | Projekty                                                                               |
| Servis                      | Plánované výrobní zakázky                                                              |
| .idské zdroje               | Pevne planovane vyr. zak.<br>Objednávky transferu                                      |
| opráva                      |                                                                                        |
|                             | <b>Úkoly</b><br>Sešity požadavků<br>Periodický sešit požadavků<br>Plánování objednávek |

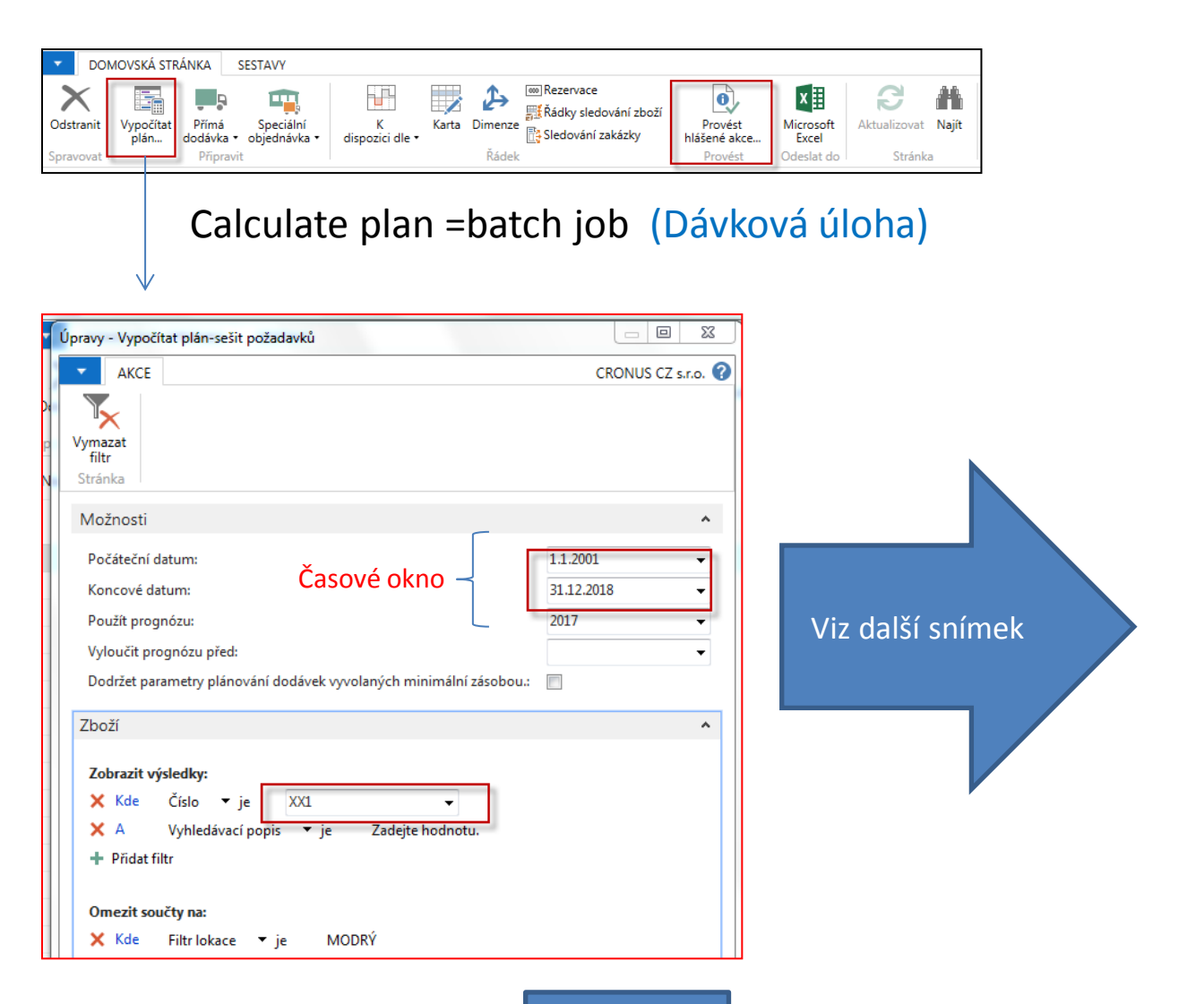

OK

### RQWS window and how to start batch job

| Název: | VÝCHO    | ZÍ           | •                        |       |            |                     |          |                       |                 |                  |                    |                    |                     |
|--------|----------|--------------|--------------------------|-------|------------|---------------------|----------|-----------------------|-----------------|------------------|--------------------|--------------------|---------------------|
| Ту     | /p Číslo | Hlášení akce | Přijmout<br>hlášené akce | Popis | Kód lokace | Původní<br>množství | Množství | Kód měrné<br>jednotky | Nákupní<br>cena | Původní<br>datum | Systém<br>doplnění | Datum<br>plánování | Číslo<br>dodavatele |
|        | ▼ XX1    | Nová         |                          | XX1   | MODRÝ      |                     | 100      | KS                    | 0,00            |                  | Nákup              | 1.5.2017           | 20000               |
| Zb     | XX1      | Storno       |                          | XX1   | MODRÝ      | 30                  | 0        | KS                    | 0,00            |                  | Nákup              | 2.5.2017           | 20000               |

System suggested to cancel existing Purchase Order (second line) in order to get 100 % balance . First line will serve as a resource line for second (new) Purchase Order creation. Availability looks like this (Planned Order Releases represents first line of RQWS) :

|                 |                 | DOMOVSKÁ STRÁNKA SEST Odstranit Vypočítat plán Spravovat | TAVY<br>Speciální<br>jednávka • dispozici dle • | Karta Dimenze<br>Řádek         | edování zboží<br>ní zakázky<br>Provést<br>Provést | Microsoft<br>Excel<br>Odeslat do |   |
|-----------------|-----------------|----------------------------------------------------------|-------------------------------------------------|--------------------------------|---------------------------------------------------|----------------------------------|---|
| $XX1 \cdot XX1$ |                 |                                                          | $\checkmark$                                    | Before Carry o                 | out – <mark>Provést hl</mark>                     | ášené akce                       |   |
| Možnosti        |                 |                                                          |                                                 |                                |                                                   |                                  |   |
| Zobrazit podle: | Den             |                                                          | ▼ 2                                             | Zobrazit jako: Poł             | ıyb                                               |                                  | Ŧ |
| Řádky           |                 |                                                          |                                                 |                                |                                                   |                                  |   |
| 👫 Najít 🛛 Filtr | 🍢 Vymazat filtr | r                                                        |                                                 |                                |                                                   |                                  |   |
| Začátek 🔺       | Název období    | Hrubý požadavek                                          | Naplánovaný<br>příjem                           | Plánovaný příjem<br>objednávky | Předpokládané<br>dost.množ.                       | Plánovaná<br>vydání ob           |   |
| 30.4.2017       | neděle          | 0                                                        | 0                                               | 0                              | 0                                                 | 100                              |   |
| 1.5.2017        | pondělí         | 100                                                      | 0                                               | 0                              | -100                                              | 0                                |   |
| 2.5.2017        | úterý           | 0                                                        | 30                                              | 0                              | -70                                               | 0                                |   |

## Carry Out Action Messages- (provést hlášené akce)

• After Carry Out Action Messages you will get

| 🔻 DO      | MOVSKÁ STR        | RÁNKA            | SESTAVY                     |                      |       |         |                                                          |                         |
|-----------|-------------------|------------------|-----------------------------|----------------------|-------|---------|----------------------------------------------------------|-------------------------|
| Odstranit | Vypočítat<br>plán | Přímá<br>dodávka | Speciální<br>• objednávka • | K<br>dispozici dle • | Karta | Dimenze | Rezervace<br>∰Řádky sledování zboží<br>Sledování zakázky | Provést<br>hlášené akce |
| Spravovat |                   | Připrav          | vit                         |                      |       | Řádek   |                                                          | Provést                 |

| $XX1\cdot XX1$  |                 |                 |                       |                          |              |                             |                        |
|-----------------|-----------------|-----------------|-----------------------|--------------------------|--------------|-----------------------------|------------------------|
| Možnosti        |                 |                 |                       |                          |              |                             |                        |
| Zobrazit podle: | Den             |                 | <b>▼</b> Z            | obrazit jako:            | Pohyb        |                             |                        |
| Řádky           |                 |                 |                       |                          |              |                             |                        |
| 👫 Najít 🛛 Filtr | 🏹 Vymazat filtr |                 |                       |                          |              |                             |                        |
| Začátek 🔺       | Název období    | Hrubý požadavek | Naplánovaný<br>příjem | Plánovaný při<br>objedná | íjem<br>ávky | Předpokládané<br>dost.množ. | Plánovaná<br>vydání ob |
| 1.5.2017        | pondělí         | 100             | 100                   |                          | 0            | 0                           | 0                      |

Dříve vytvořená NO (Nákupní objednávka) na 30 ks XX1 byla algoritmem MRP vymazána a byla namísto toho vytvořena nová NO na 100 ks XX1 !!!

## Modification of input parameters I.

| Plánování                  |                 | Change of Reordering       | policy on Item Card |
|----------------------------|-----------------|----------------------------|---------------------|
| Způsob přiobjednání:       | Dávka-pro-dávku | → Parametry šarže-pro-šarž | ži                  |
| Rezervovat:                | Volitelně       | ▼ Včetně zásob:            | $\checkmark$        |
| Způsob sledování zakázky:  | Žádné           | Období kumulace dávky:     | 14D                 |
| Skladová jednotka ovistuje | No              | Období přeplánování:       |                     |

| Řádky   | Řádky First Sales Order |           |                |          |              |                  |                  |              |                            |                          |                            |
|---------|-------------------------|-----------|----------------|----------|--------------|------------------|------------------|--------------|----------------------------|--------------------------|----------------------------|
| 🔠 Řádek | 🝷 🦸 Fu                  | inkce 🝷 🛅 | Objednávka 👻 🛅 | Nový 🏙 N | lajít        | Filtr 🛛 🛼 Vym    | nazat filtr      |              |                            |                          |                            |
| Тур     | Číslo                   | Popis     | Kód<br>lokace  | Množství | Mn. k<br>mon | Číslo<br>hromadn | Rezervo<br>množs | Kód<br>měrné | Plánované<br>datum dodávky | Plánované datum odeslání | Jednotková<br>cena bez DPH |
| Zboží   | XX1                     | XX1       | MODRÝ          | 100      | 3)           |                  |                  | KS           | 2.5.2017                   | 1.5.2017                 | 10,00                      |

Outbound WH handling time=1D

| Řádky   |         |          |                    |         |                 |                  |                  |               | Second (n                  | iew) SO                    |                               |        |
|---------|---------|----------|--------------------|---------|-----------------|------------------|------------------|---------------|----------------------------|----------------------------|-------------------------------|--------|
| 🏢 Řádek | * 🕴 Fun | nkce 🝷 🗍 | 🖞 Objednávka 👻 🎦 N | lový 州  | Najít           | Filtr 🖳 Vyn      | nazat filtr      |               |                            | ,                          |                               |        |
| Тур     | Číslo   | Popis    | Kód<br>lokace      | Množstv | rí Mn. k<br>mon | Číslo<br>hromadn | Rezervo<br>množs | Kód<br>měrné… | Plánované<br>datum dodávky | Plánované datu<br>odeslání | um Jednotková<br>cena bez DPH | i<br>H |
| Zb      | XX1     | XX1      | MODRÝ              | 11      | .0              |                  |                  | KS            | 10.5.2017                  | 9.5.2017                   | 10,00                         | O      |
|         |         |          |                    | 5       |                 |                  |                  |               |                            | <br>Outbo                  | ound WH handling tim          |        |

| Název: | VÝCHOZ | zí           | - Nev                    | v Rec | y Worksh   | eet line            | (see ir  | itegrated             | d requi         | remen            | ts 100+            | 110=210            | ))                  |
|--------|--------|--------------|--------------------------|-------|------------|---------------------|----------|-----------------------|-----------------|------------------|--------------------|--------------------|---------------------|
| Тур    | Číslo  | Hlášení akce | Přijmout<br>hlášené akce | Popis | Kód lokace | Původní<br>množství | Množství | Kód měrné<br>jednotky | Nákupní<br>cena | Původní<br>datum | Systém<br>doplnění | Datum<br>plánování | Číslo<br>dodavatele |
| 🔻      | XX1    | Nová         |                          | XX1   | MODRÝ      |                     | 210      | KS                    | 0,00            |                  | Nákup              | 1.5.2017           | 20000               |
|        |        |              |                          |       |            |                     | S        |                       |                 |                  |                    |                    |                     |

# Propojení NO-PO

| Řádky                      |                                       | Nák                | upní řádek po r      | modifika           | aci NO           |                         |                      | ^      |
|----------------------------|---------------------------------------|--------------------|----------------------|--------------------|------------------|-------------------------|----------------------|--------|
| IIII Řádek →               | 🕴 Funkce 🔹                            | 🖺 Objednávka 👻 🎦 I | Nový 🎢 Najít 🛛 Filtr | 🍢 Vymazat          | t filtr          |                         |                      |        |
| Тур                        | Císlo                                 | Popis              | Kód loka             | ice                | Množství         | Rezervované<br>množství | Kód měrn<br>jednotky | é 🔺    |
| Zboží                      | XX2                                   | XX2                | MODRÝ                |                    | 100              |                         | KS                   |        |
|                            |                                       | Sledování za       | akázky               |                    |                  |                         |                      | Ξ      |
| Úpravy - Sledován          | í zakázky - Objec                     | dnávka 106058 XX2  |                      |                    |                  |                         |                      | 23     |
| - DOMOVS                   | SKÁ STRÁNKA                           |                    |                      |                    |                  | C                       | RONUS CZ s.          | r.o. 🕜 |
| Odstranit Ne:<br>Spravovat | sledované Zobra<br>nnožství<br>Proces | azit               |                      |                    |                  |                         |                      |        |
| Obecné                     |                                       |                    |                      |                    |                  |                         |                      |        |
| Číslo zboží:               | XX2                                   |                    | Koncové d            | latum:             | 1.5.2017         |                         |                      |        |
| Počáteční datu             | im: 1.5.2017                          |                    | Množství:            |                    |                  |                         |                      | 100    |
|                            |                                       |                    | Nesledova            | né množství:       |                  |                         | 0                    |        |
| Název                      |                                       | Z názvu            |                      | Počáteční<br>datum | Koncové<br>datum | Množství                | Číslo zboží          |        |
| Prodej Obje                | ednávka 1027                          | AKTUÁLNÍ ŘÁ        | ÁDEK 1               | .5.2017            | 1.5.2017         | 100                     | XX2                  |        |

#### Konec prezentace pro MPH\_RIOP a BPH\_PIS1

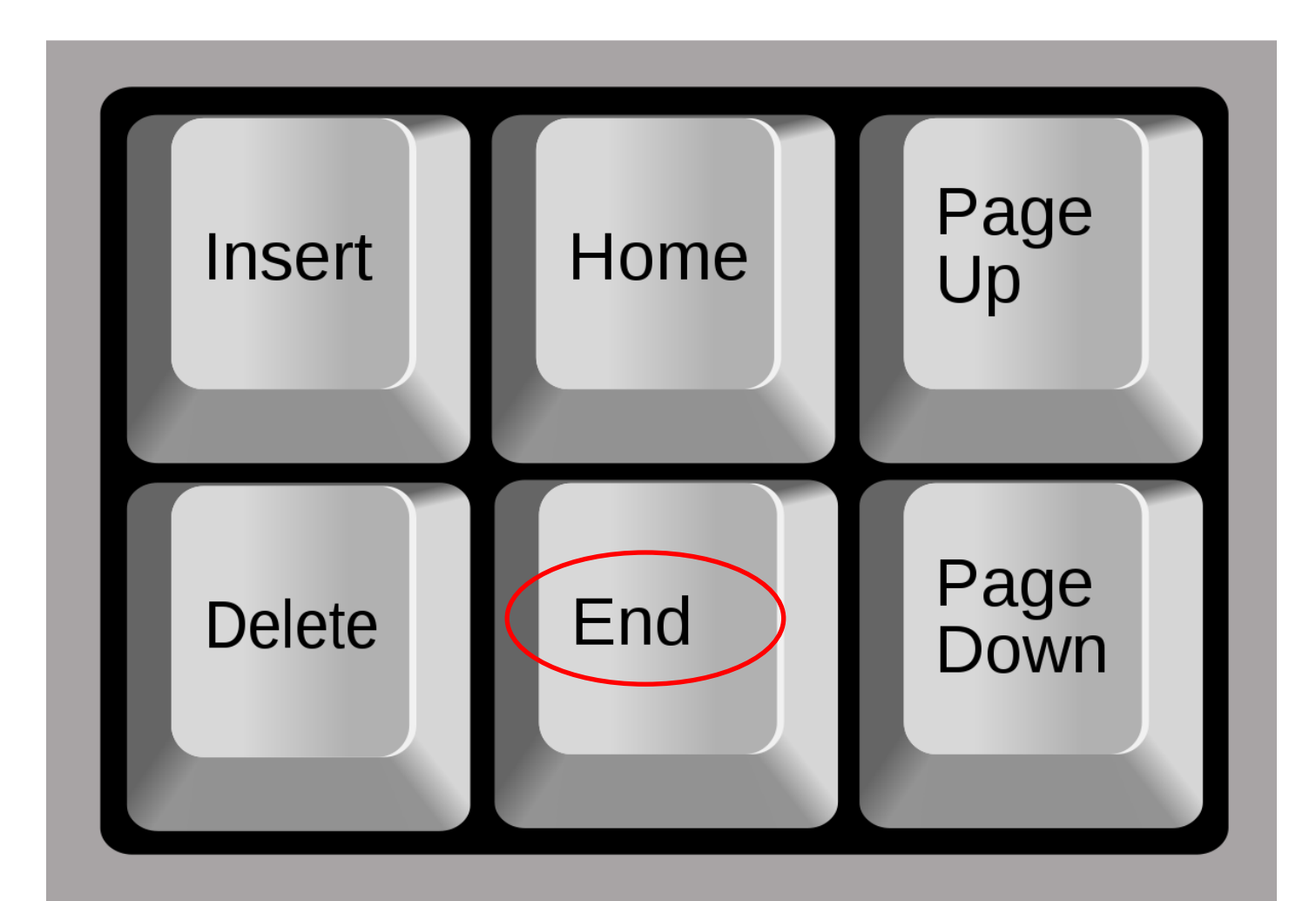

## Modification of input parameters II.

| Plánování                                                                                       |                                             |                                                                                                    |                             | ** ^                     |
|-------------------------------------------------------------------------------------------------|---------------------------------------------|----------------------------------------------------------------------------------------------------|-----------------------------|--------------------------|
| Způsob přiobjednání:<br>Rezervovat:<br>Způsob sledování zakázky:<br>Skladová jednotka existuje: | Maximální množ.<br>Volitelně<br>Žádné<br>Ne | Parametry šarže-pro-šarži<br>Včetně zásob:<br>Období kumulace dávky:<br>Období přeplánování:<br>Parametry bodu-přiobiednát |                             |                          |
| Období prodlevy:                                                                                |                                             | Bod přiobjednání                                                                                                    | Přiobjednané množství       | Maximální zásoby         |
| Prodleva (množstvi):                                                                            |                                             | 0 0                                                                                                    | ]                           | 0 70                     |
| Bezpečná průběžná doba:                                                                         |                                             | Úroveň přetečení:<br>Interval času:                                                                                        |                             | 0                        |
| Minimální zásoby:                                                                               |                                             | 0<br>Modifikátory objednávky                                                                                               |                             |                          |
|                                                                                                 |                                             | Minimální obj.množství                                                                                                    | Maximální obj.množství<br>0 | Násobek objednávky<br>30 |

Program použije množství zadané v poli **Maximální zásoby** k určení maximální velikosti dávky. Program může upravit toto množství tak, aby odpovídalo dalším požadavkům nebo zadané úrovni zásob.

Pokud vyberete tuto možnost, program deaktivuje se pole **Přiobjednané** množství, které používá výlučně s možností **Pevné přiobjednané množství**. Pozor : V příkladu je nastaveno Maximální Obj.Množství=30 !!!

## Modification of input parameters II.

| DOM       | NOVSKÁ STR        | ÁNKA SESTA                  | VY                  |                      |       |         |                                         |                                |                          |                 |
|-----------|-------------------|-----------------------------|---------------------|----------------------|-------|---------|-----------------------------------------|--------------------------------|--------------------------|-----------------|
| Odstranit | Vypočítat<br>plán | Přímá Sp.<br>dodávka ▼ obje | eciální<br>dnávka • | K<br>dispozici dle • | Karta | Dimenze | Rezervace<br>∰Řádky sle<br>ि् Sledováni | e<br>dování zboží<br>í zakázky | Provést<br>hlášené akce… | Micros          |
| Spravovat |                   | Připravit                   |                     |                      |       | Řádek   |                                         |                                | Provést                  | Odesla          |
| Název: V  | ÝCHOZÍ            | •                           |                     |                      |       |         |                                         |                                |                          |                 |
| Тур       | Číslo             | Hlášení akce                | Přijmout<br>hlášené | t Popis<br>akce      | Kód I | okace   | Původní<br>množství                     | Množství                       | Kód měrné<br>jednotky    | Nákupní<br>cena |
| Zboží     | •                 |                             |                     |                      |       |         |                                         | 0                              |                          | 0,00            |

| Možnosti                                                                                                    |                          | ^      |
|----------------------------------------------------------------------------------------------------|--------------------------|--------|
| Počáteční datum:                                                                                                    | 1.1.2017                 | •      |
| Koncové datum:                                                                                                    | 31.12.2018               | •      |
| Použít prognózu:                                                                                                    | 2017                     | •      |
| Vyloučit prognózu před:                                                                                                    |                          | •      |
| Dodržet parametry plánování dodávek vyvolaných minimální zásobou.:                                                                                                    | V                        |        |
| Zboží                                                                                                    |                          | ^      |
| Zobrazit výsledky:<br>× Kde Číslo ▼ je XX1<br>× A Vyhledávací popis ▼ je Zadejte hodnotu.<br>+ Přidat filtr<br>Omezit součty na:<br>× Kde Filtr lokace ▼ je<br>+ Přidat filtr | není zde<br>a lokace !!! |        |
| •                                                                                                    | Ok                       | Storno |

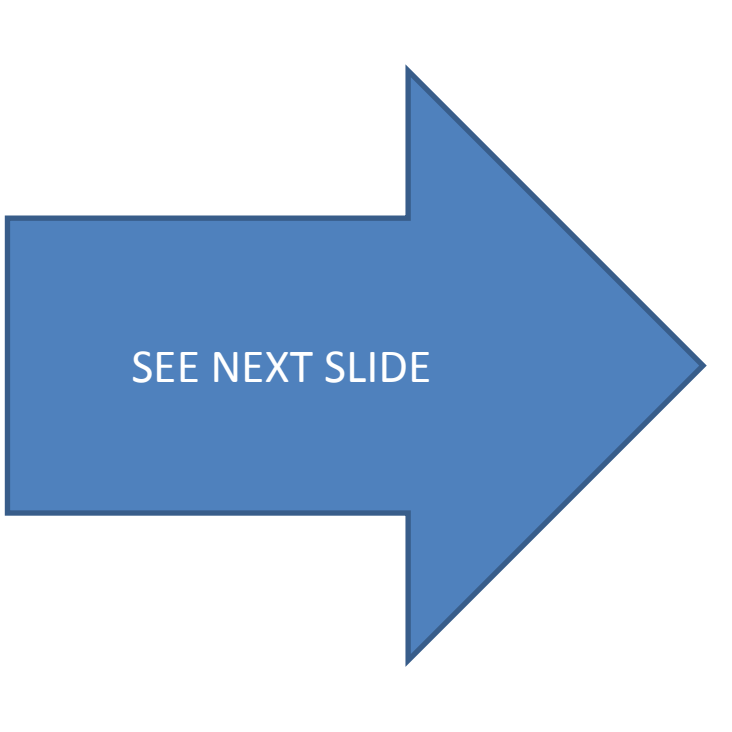

## Modification of input parameters II

| Název: | VÝCHOZÍ | •        | •                              |       |            |                     |       |                |                  |                 |
|--------|---------|----------|--------------------------------|-------|------------|---------------------|-------|----------------|------------------|-----------------|
| Ту     | o Čísl  | o Hlášen | í akce Přijmout<br>hlášené ako | Popis | Kód lokace | Původní<br>množství | Množs | tví Kód<br>jed | d měrné<br>notky | Nákupní<br>cena |
| Zbo    | oží XX1 | Nová     | $\checkmark$                   | XX1   |            |                     |       | 30 KS          |                  | 0,00            |
| Zbo    | oží XX1 | Nová     | $\checkmark$                   | XX1   |            |                     |       | 30 KS          |                  | 0,00            |
| Zbo    | oží XX1 | Nová     | $\checkmark$                   | XX1   |            |                     |       | 10 KS          |                  | 0,00            |
| Zbo    | oží XX1 | Nová     |                                | XX1   | MODRÝ      | -                   | 1     | 100 KS         |                  | 0,00            |

100 pc for existing Sales Order and location **BLUE** 30+30+10=MAXIMUM INVENTORY=70 30= MAXIMUM ORDER QUANTITY

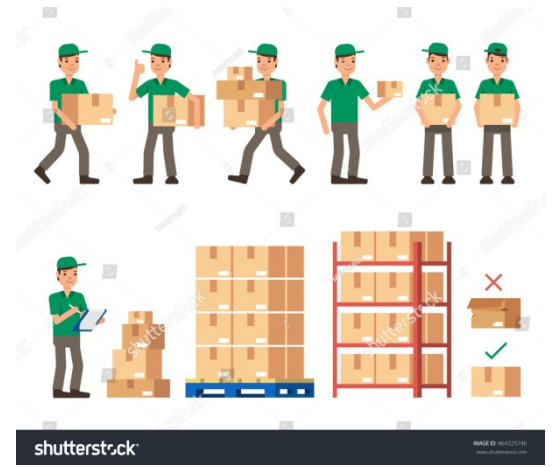

## Modification of input parameters III

| Plánování                                                                                                    |         |              |                                                                                                    |                                                        |                                                       | ** ^                                                                 |                               |                            |
|----------------------------------------------------------------------------------------------------|---------|--------------|----------------------------------------------------------------------------------------------------|--------------------------------------------------------|-------------------------------------------------------|----------------------------------------------------------------------|-------------------------------|----------------------------|
| Způsob přiobjednání:<br>Rezervovat:<br>Způsob sledování zaka<br>Skladová jednotka evis<br>Období prodlevy:<br>Prodleva (množství):<br>Kritické:<br>Bezpečná průběžná do<br>Minimální zásoby: | baba:   | ní množ.     | Parametry šarže-pro-ša Včetně zásob: Období kumulace dávk Období přeplánování: Parametry bodu-přiobje Bod přiobjednání Úroveň přetečení: Interval času: Modifikátory objednávl Minimální obj.množství | rži<br>y:<br>Přiobjednan<br>0<br>ky<br>( Maximálr<br>0 | é množství Maximá<br>0<br>1í obj.množství Nasobe<br>0 | iní zásoby<br>70<br>0<br>ek objednávky<br>40<br>> Zobrazit méně polí | 80=2 x 40><br>because 1       | •70 <i>,</i><br>x40<70 (ma |
| Název:                                                                                                    | /ÝCHOZÍ | •            |                                                                                                    |                                                        |                                                       |                                                                      |                               |                            |
| Тур                                                                                                    | Číslo   | Hlášení akce | Přijmout<br>hlášené akce                                                                                                    | Popis                                                  | Kód lokace                                            | Původní<br>množství                                                  | Množství Kód měrn<br>jednotky | né Nákupní<br>cena         |
| Zboží                                                                                                    | ▼ XX1   | Nová         | <b>V</b>                                                                                                    | XX1                                                    |                                                       |                                                                      | 80 KS                         | 0,00                       |
| Zboží                                                                                                    | XX1     | Nová         | <b>V</b>                                                                                                    | XX1                                                    | MODRÝ                                                 |                                                                      | 100 KS                        | 0,00                       |
|                                                                                                    |         |              |                                                                                                    |                                                        |                                                       |                                                                      |                               |                            |

#### 100 pc for existing Sales Order and location **BLUE**

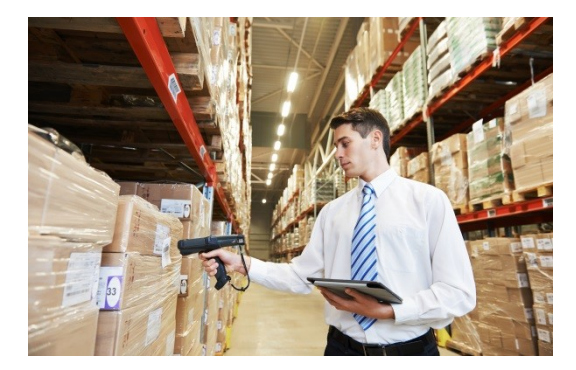

## Modification of input parameters IV.

| Způsob přiobjednání:        | Maximální množ. | • | Parametry šarže-pro-šarži                       |                        |                 |        |
|-----------------------------|-----------------|---|-------------------------------------------------|------------------------|-----------------|--------|
| Rezervovat:                 | Volitelně       | • | Včetně zásob:                                   | 1                      |                 |        |
| Způsob sledování zakázky:   | Žádné           | • | Období kumulace dávky:                          |                        |                 |        |
| Skladová jednotka existuje: | Ne              |   | Období přeplánování:                            |                        |                 |        |
| Období prodlevy:            |                 |   | Parametry bodu-přiobjednání<br>Bod přiobjednání | Přiobiednané množství  | Maximální zások | by     |
| Prodleva (množství):        |                 | 0 | 0                                               |                        | 0               | - , 70 |
| Kritické:                   |                 |   | Úroveň přetečení:                               |                        |                 | 0      |
| Bezpečná průběžná doba:     |                 |   | Inten/al čacu:                                  |                        |                 |        |
| Minimální zásoby:           |                 | 0 | Modifikátory objednávky                         |                        |                 |        |
|                             |                 |   | Minimální obi.množství                          | Maximální obi.množství | Násobek objed   | návky  |

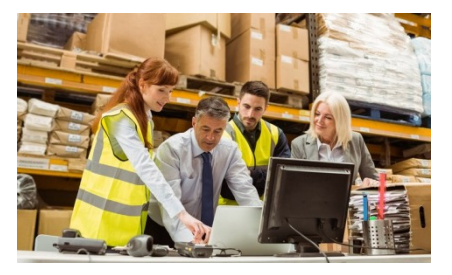

| Název: | VÝCHOZÍ | -            |                          |       |            |                     |          |                       |
|--------|---------|--------------|--------------------------|-------|------------|---------------------|----------|-----------------------|
| Тур    | Číslo   | Hlášení akce | Přijmout<br>hlášené akce | Popis | Kód lokace | Původní<br>množství | Množství | Kód měrné<br>jednotky |
| Zbož   | í XX1   | Nová         |                          | XX1   |            |                     | 90       | KS                    |
| Zbož   | í XX1   | Nová 👻       |                          | XX1   | MODRÝ      |                     | 100      | KS                    |

90=3 x 30>70 (max), because 2\*30=60<70 (max)

## End of section for BPH\_PIS2

(Requisition Worksheet-Sešit požadavků)

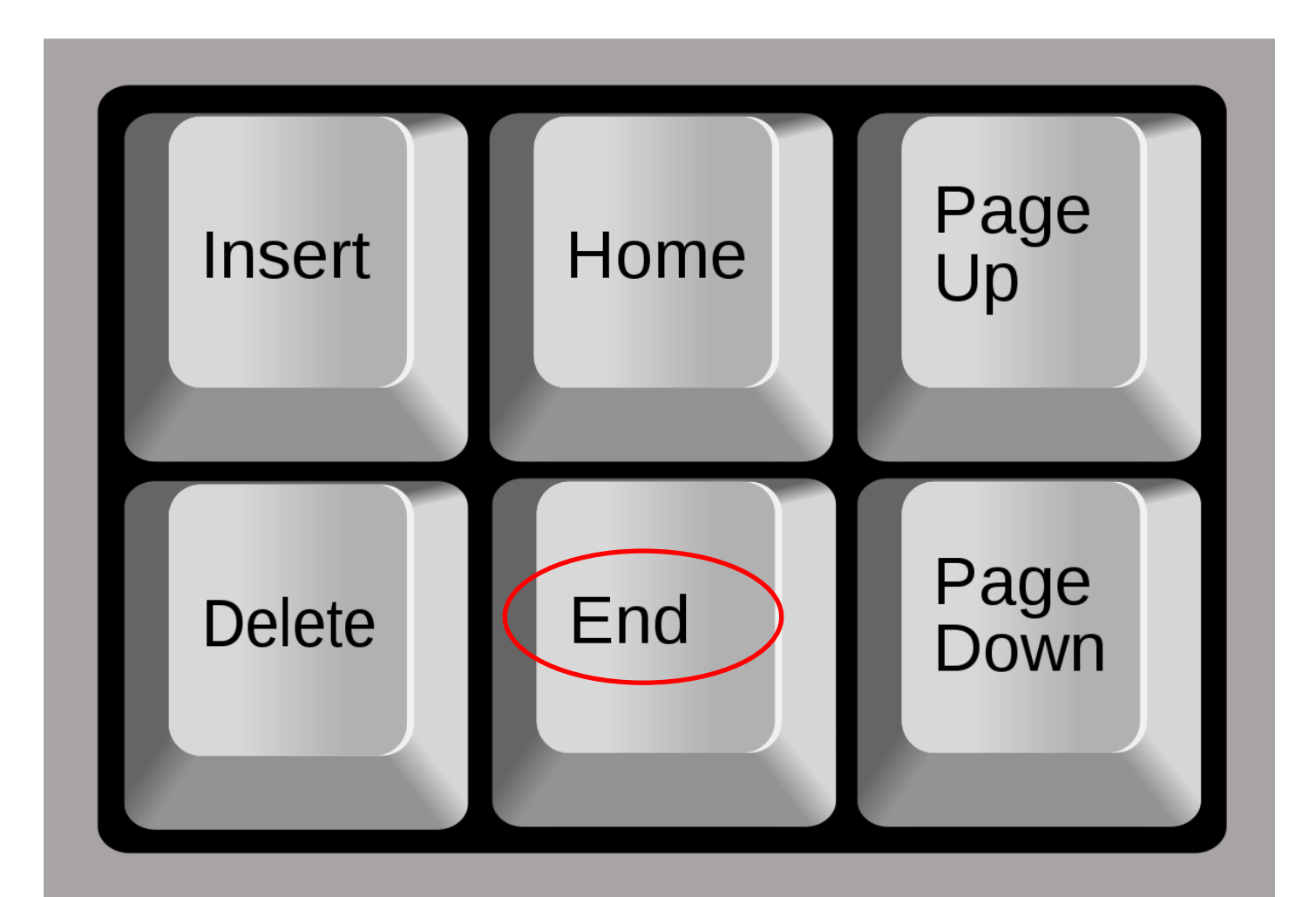